# Using the Click framework as a Servoy client

I packaged my little click solution as an Eclipse project to use with Servoy (or any bare Eclipse distribution) so that the sources are enclosed, it's not that complicated to deploy. Follow the instruction closely to get this to work:

### 1. Import the "servoy-click" project.

First, make sure that you have a "Servoy" User Library configured in you Eclipse distribution, it should contain these jars:

| rvoy                                                                   |
|------------------------------------------------------------------------|
| j2db.jar - C:\Program Files\Servoy\application_server\lib              |
| j2dbdev.jar - C:\Program Files\Servoy\application_server\lib           |
| js.jar - C:\Program Files\Servoy\application_server\lib                |
| wicket.jar - C:\Program Files\Servoy\application_server\lib            |
| wicket-extentions.jar - C:\Program Files\Servoy\application_server\lib |
| wicket-calendar.jar - C:\Program Files\Servoy\application_server\lib   |
| joda-time.jar - C:\Program Files\Servoy\application_server\lib         |
|                                                                        |

Now import into your Eclipse distribution of choice – I will use Servoy. To do this, menu "File > Import" – choose "Existing Projects into Workspace"

| 🖸 Import                                                                   |        |
|----------------------------------------------------------------------------|--------|
| Select<br>Create new projects from an archive file or directory.           | Ľ      |
| Select an import source:                                                   |        |
| type filter text                                                           |        |
| General<br>Archive File<br>Breakpoints<br>Existing Projects into Workspace |        |
| File System     Preferences     CVS                                        |        |
| ⊞…                                                                         |        |
|                                                                            |        |
|                                                                            |        |
|                                                                            |        |
|                                                                            |        |
| Rext > Finish                                                              | Cancel |

Choose "Select archive file" and browse to the file "servoy-click\_EclipeProject.zip":

| 🔘 Im            | port                                         |                         |                 |               | -50              |             |          |      |              |
|-----------------|----------------------------------------------|-------------------------|-----------------|---------------|------------------|-------------|----------|------|--------------|
| Impor<br>Select | r <b>t Projects</b><br>t a directory to sear | ch for existing Eclipse | projects.       |               | F                | 7           |          |      |              |
| ⊙ Sel           | lect root directory:<br>lect archive file:   |                         |                 |               | Browse<br>Browse |             |          |      |              |
| Projec          | ts:                                          |                         |                 |               |                  |             |          |      |              |
|                 | Select archive                               | containing the p        | rojects to im   | port          | Select           | <u>ан</u> ) |          | ?    | $\mathbf{X}$ |
|                 | Look in:                                     | 🚞 ServoyClick           |                 | 4             |                  | ) 🗊 🖻       | • 🔃 🕈    |      |              |
|                 | My Recent<br>Documents                       | images                  | pseProject.zip  |               |                  |             |          |      |              |
|                 | Desktop                                      |                         |                 |               |                  |             |          |      |              |
|                 | My Documents                                 |                         |                 |               |                  |             |          |      |              |
| ?               | My Computer                                  |                         |                 |               |                  |             |          |      |              |
|                 | <b></b>                                      | File name:              | servoy-click_Ec | ipseProject.z | ip               |             | <b>~</b> | Open |              |

You should see the project "**servoy-click**" contained in the archive like this:

| 📿 Import                                                                                    |                                                                                                    |                                 |
|---------------------------------------------------------------------------------------------|----------------------------------------------------------------------------------------------------|---------------------------------|
| Import Projects<br>Select a directory to searc                                              | th for existing Eclipse projects.                                                                                                    |                                 |
| <ul> <li>Select root directory:</li> <li>Select archive file:</li> <li>Projects:</li> </ul> | E:\Servoy\servoy-stuff\beansAndPlugins\Jeff'                                                                                                    | Browse<br>Browse                |
| 🗹 servoy-click                                                                              |                                                                                                    | Select All Deselect All Refresh |
| Copy projects into wo                                                                       | rkspace                                                                                                    |                                 |
| 0                                                                                           | <pre>About &gt; Finish Compared to the second second s</pre> | Cancel                          |

Make sure it is selected and click "Finish"

🛱 Package Explorer 🛛 🖹 🖹 Hierarchy 🔂 Navigator 6 🖃 📂 servoy-click 🖻 🕮 src 🚊 🖶 net.stuff.servoy.click 🗄 🕕 🚺 Index.java 🗄 🕖 Logout, java log4j.properties 🖮 🛋 JRE System Library [jre6] 🗄 📓 resources.jar - C:\Program Files\Java\jre6\lib 🗄 🚠 rt.jar - C:\Program Files\Java\jre6\lib 🗄 📓 jssel jar - C:\Program Files\Java\jre6\lib 🗄 📓 jce.jar - C:\Program Files\Java\jre6\lib 🗄 🚽 dnsns.jar - C:\Program Files\Java\jre6\lib\ext 🗄 🚽 sunice provider, jar - C:\Program Files\Java\jre6\lib\ext 🗄 🚮 sunmscapi.jar - C:\Program Files\Java\jre6\lib\ext 🗄 🚽 sunpkcs11.jar - C:\Program Files\Java\jre6\lib\ext 🖻 🛋 Referenced Libraries 🗄 📓 servlet-api.jar - C:\Program Files\Servoy\application\_server\lib 🗄 🗍 click-1.5.1.jar 🗄 🗍 click-extras-1.5.1.jar 🗄 🛋 Servoy 🖻 🗁 META-INF --- 📄 context.xml MANIFEST.ME 🖻 🧀 WEB-INF 🗁 lib 📄 click.xml 📄 web.xml 🥘 index.htm 🎱 logout.htm

Once imported, you should see this content in the java "Package" view:

If you don't have JRE System Library [jre6] but another standard JRE selected, that's fine, although you should have a JRE 1.5+ minimum.

Now once imported the project should have compiled. Make sure you have no "red" markers on the "Index.java" and "Logout.java"

Make sure that the project did compile.

- You should have the option "Build automatically" checked in the Project menu:

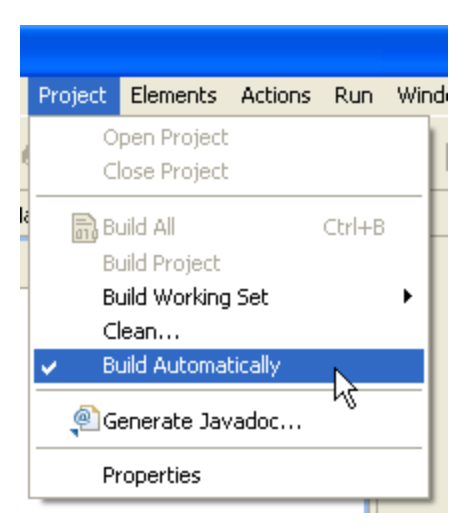

- if not try a "Build Project" or "Build All":

|   | Project             | Elements     | Actions | Run    | Wind |  |
|---|---------------------|--------------|---------|--------|------|--|
| ſ | 0                   | pen Project  |         |        |      |  |
|   | C                   | ose Project  |         |        |      |  |
|   | 🗟 Bu                | uild All     |         | Ctrl+B |      |  |
|   | Bu                  | uild Project |         | N      |      |  |
|   | Bu                  | 45           | ъ       |        |      |  |
|   | Clean               |              |         |        |      |  |
|   | Build Automatically |              |         |        |      |  |
|   | <u>(</u> ¶G         | enerate Jav  | adoc    |        |      |  |
|   | Pr                  | roperties    |         |        |      |  |
|   |                     |              |         |        | _    |  |

You should also go to the "Problems" view and check that there is no problem with the build:

| 🖹 Problems                                                  | × | 🧟 Tasks | @ Javadoc | 😣 Declaration |  |  |
|-------------------------------------------------------------|---|---------|-----------|---------------|--|--|
| 0 errors, 0 warnings, 0 infos (Filter matched 0 of 2 items) |   |         |           |               |  |  |
| Description                                                 |   |         |           |               |  |  |
|                                                             |   |         |           |               |  |  |
|                                                             |   |         | N         |               |  |  |
|                                                             |   |         | 5         |               |  |  |
|                                                             |   |         |           |               |  |  |
|                                                             |   |         |           |               |  |  |
|                                                             |   |         |           |               |  |  |
|                                                             |   |         |           |               |  |  |
| <                                                           |   |         |           |               |  |  |

This is to ensure that the java files were correctly compiled, they should be placed in a /WEB-INF/classes/ - but you cannot see this folder in the Package view.

Alternatively, you could go to the Navigator view to check the structure of the project (or directly check it on your disk); in the Navigator view it should look like this:

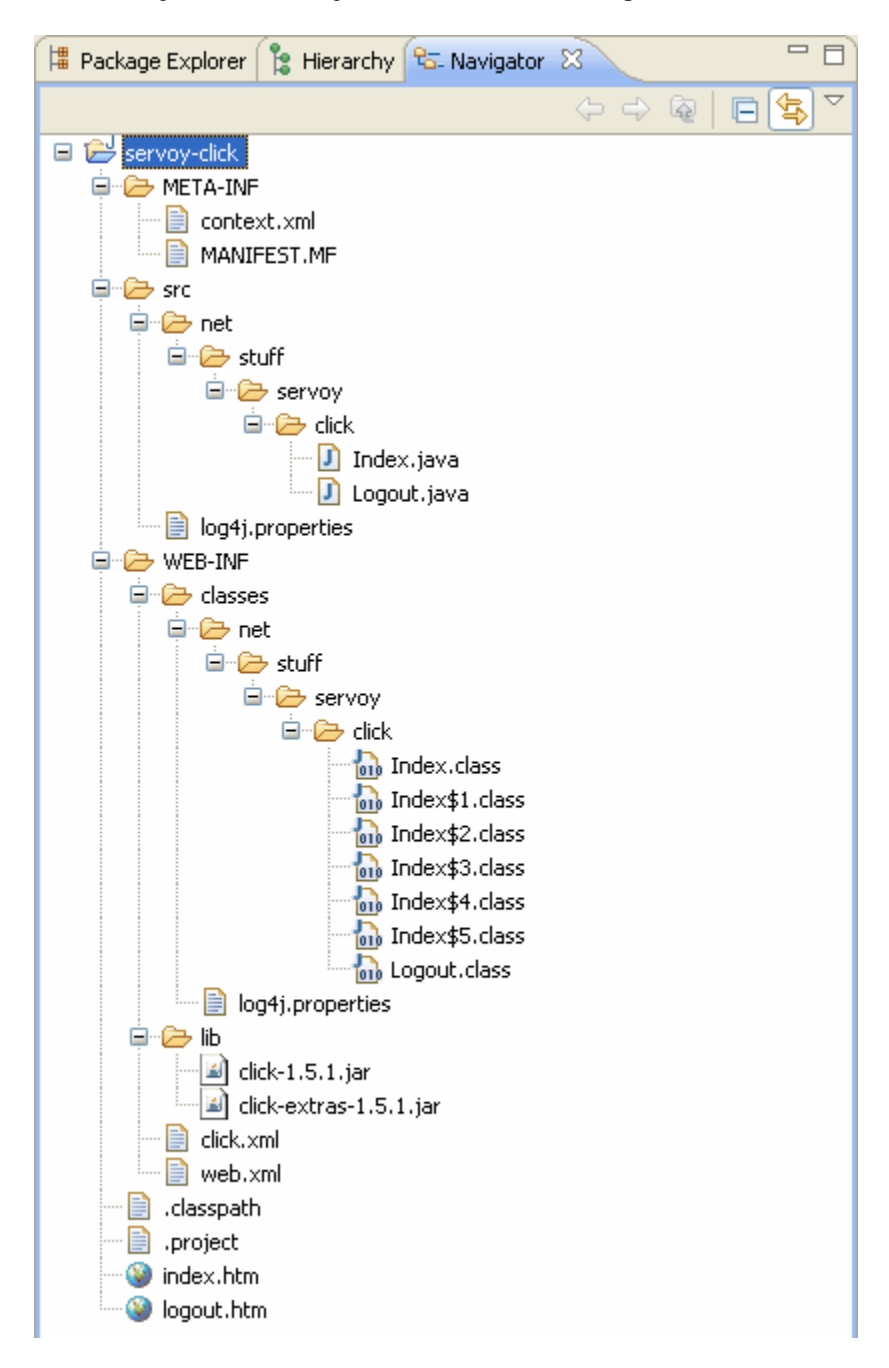

Now that we are sure that the project built correctly and that the structure is right, let's create a "war" file (Web Archive).

## 2. Create the war file for deployment:

Right-click on the project folder in the Package view, and choose "Export..."

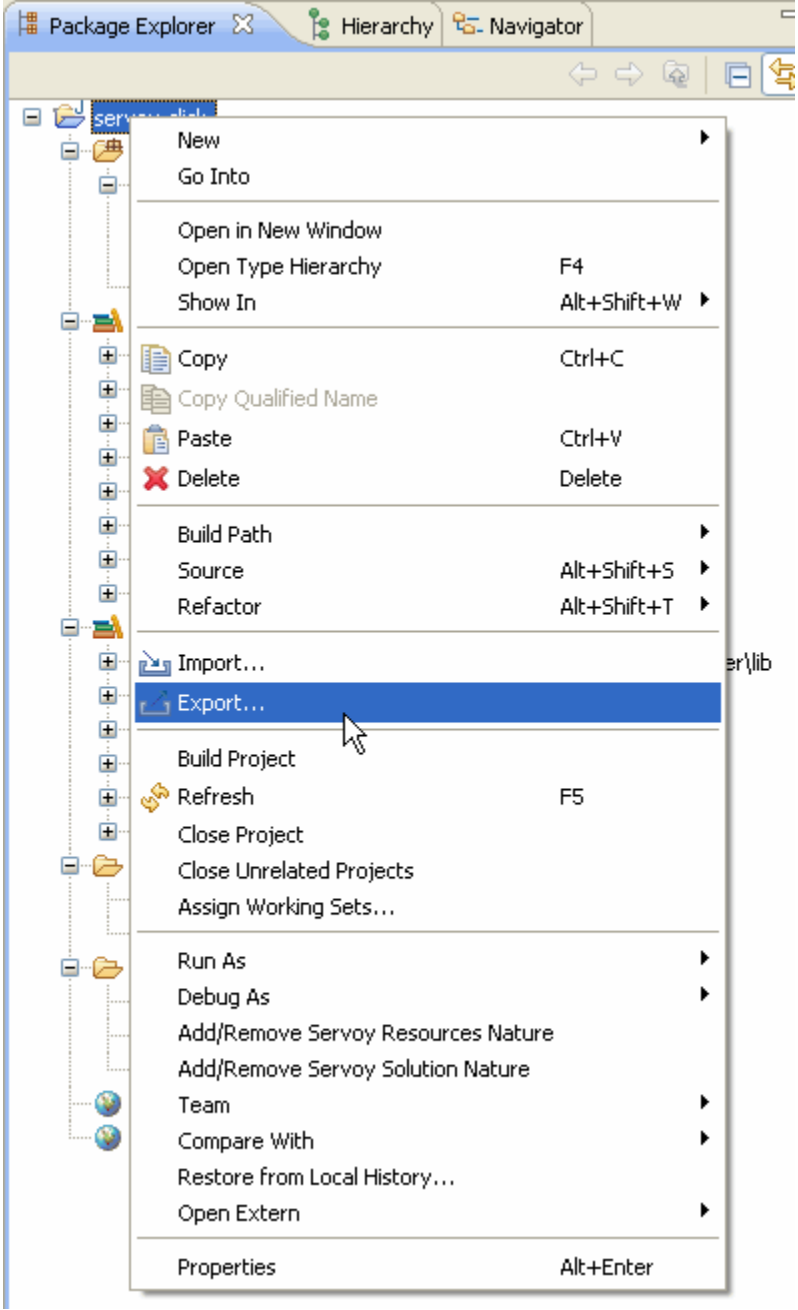

Choose "Archive file" under the "General" node of the tree, and click "Next >"

| 🖸 Export 📃 🗖 🔀                                                                                                    |   |
|----------------------------------------------------------------------------------------------------|---|
| Select Export resources to an archive file on the local file system.                                                                                                    | 2 |
| Select an export destination:                                                                                                    |   |
| type filter text                                                                                                    |   |
| General<br>Archive File<br>Breakpoints<br>File System<br>Preferences<br>Java<br>JAR file<br>Javadoc<br>Servoy<br>Export Active Solution<br>Runtime Builder<br>Team<br>Team Project Set |   |
|                                                                                                    |   |
| (?) < Back Next > Finish Cancel                                                                                                    |   |

| 🖸 Export                                                                                                    |        |
|----------------------------------------------------------------------------------------------------|--------|
| Archive file<br>Export resources to an archive file on the local file system.                                                                                                    | J.     |
| Image: Servoy-click     Image: Classpath       Image: Servoy-click     Image: Classpath       I |        |
| Select Types       Select All         Deselect All       Deselect All         To archive file:       Ogram File         Select All       Select All                                                                                                    | Browse |
| Options            • Save in zip format         • Save in tar format         • Create directory structure for files         • Create only selected directories         • Create only selected directories             • Compress the contents of the file                                                                                                    |        |
| O < Back Next > Finish                                                                                                    | Cancel |

#### Create the following structure:

- uncheck ".classpath" and ".project" in the "servoy-click" root folder
- uncheck the "src" folder
- check "Save in zip format" and "Compress the contents of the file"
- ensure that you have the option "Create only selected directories" checked!

Now browse to your "/\$servoyInstallationDir\$/application\_server/server/webapps/" folder (where the ROOT folder is located too) and give your archive the name "**servoy-click.war**":

| Export to Archi        | ive File                    | ? 🗙   |
|------------------------|-----------------------------|-------|
| Save in:               | 🗁 webapps 💽 🧿 🎓 🖽 -         |       |
| My Recent<br>Documents | COT<br>servoy-click.war     |       |
| Desktop                |                             |       |
| My Documents           |                             |       |
| My Computer            |                             |       |
| <b></b>                | File name: servoy-click.war | iave  |
| My Network             | Save as type:               | ancel |

That's it!

#### 3. Import the sample solution and test the "Click client"

Now launch the "servoy-admin" page and import the "**headless\_client\_demo.servoy**" solution - it's just the regular headless demo solution (based on the example\_data.products table), with 2 buttons added to launch the JSP and the Click client.

Now for some unknown reason yet - (that might have to do with cross-context in Tomcat and the Developer special case as a Server, because if I install the click app in the Root folder it works, but then I have to modify the "web.xml" file of Servoy's ROOT context), the click version doesn't work in Developer.

But it works fine in the server, so quit Developer, and launch the server from the .bat (or .sh) file or as a service (or daemon).

The .bat (or .sh) is located in the "/\$ServoyInstallDir\$/application\_server/" folder.

Once launched, you can use the smart client, the web client, the headless client (if you have installed the headless JSP files) and the Click client on the same form:

To navigate to the Click client, you can launch the smart client first and click on the "show web page Click" button located at the bottom right of the form – it will open the solution at the address of your Servoy server, for me it is: http://localhost/servoy-click/

The demo Click is meant to replicate the headless client interface, except that it's not build in JSP, it's build in click.

This is why I enclosed the Eclipse project so that you can view how easy and clean it is to develop pages with the Click framework, whatever the back-end is (JDBC, ORM like Cayenne or Hibernate, Spring, or... Servoy).

Send me your comments about this one.

Patrick Talbot Servoy Stuff 2009-06-15